# cPCI-7252

PCI-7250/7251

Relay Actuator & Isolated D/I Cards

@Copyright 1997~1999 ADLink Technology Inc. All Rights Reserved.

Manual Rev. 2.30: December 9, 1998

The information in this document is subject to change without prior notice in order to improve reliability, design and function and does not represent a commitment on the part of the manufacturer.

In no event will the manufacturer be liable for direct, indirect, special, incidental, or consequential damages arising out of the use or inability to use the product or documentation, even if advised of the possibility of such damages.

This document contains proprietary information protected by copyright. All rights are reserved. No part of this manual may be reproduced by any mechanical, electronic, or other means in any form without prior written permission of the manufacturer.

#### Trademarks

NuDAQ<sup>®</sup>, NuIPC<sup>®</sup>, cPCI-7252 and PCI-7250/7251 are registered trademarks of ADLink Inc. Other product names mentioned herein are used for identification purposes only and may be trademarks and/or registered trademarks of their respective companies.

# CONTENTS

| CONT                                                                       | ENTS                                                                                                    | I              |
|----------------------------------------------------------------------------|----------------------------------------------------------------------------------------------------|----------------|
| HOW                                                                        | TO USE THIS GUIDE                                                                                                    | III            |
| СНАР                                                                       | TER 1 INTRODUCTION                                                                                                    | 1              |
| 1.1<br>1.2<br>1.3                                                          | Features<br>Applications<br>Specifications                                                                                                    | 2<br>2<br>2    |
| СНАР                                                                       | TER 2 INSTALLATION                                                                                                    | 5              |
| 2.1<br>2.2<br>2.3<br>2.4<br>2.5<br>2.6<br>2.0<br>2.7<br><b>CHAP</b><br>3.1 | WHAT YOU HAVE<br>UNPACKING<br>DEVICE INSTALLATION FOR WINDOWS 95<br>PCB LAYOUT<br>INPUT SIGNAL SETTING<br>CONNECTOR PIN ASSIGNMENTS<br>6.1 PCI-7250/51 Pin assignments<br>5.2 cPCI-7252 Pin assignments<br>PCI-7250 AND PCI-7251 CONNECTION<br><b>TER 3 REGISTER FORMAT</b><br>I/O PORT BASE ADDRESS |                |
| 3.2<br>3.3<br>3.4                                                          | Control and Status Registers Map<br>Relay Output and Readback Registers<br>Isolation Input Registers                                                                                                    | 16<br>16<br>17 |
| CHAP                                                                       | TER 4 OPERATION THEOREM                                                                                                    |                |
| 4.1<br>4.2                                                                 | Using Relay Output<br>Using Isolated Input                                                                                                    |                |
| CHAP                                                                       | TER 5 C/C++ LIBRARIES                                                                                                    |                |
| 5.1<br>5.1                                                                 | INSTALLATION                                                                                                    | 21<br>21       |

| 5.2                                           | RUNNING TESTING UTILITY (7250UTIL.EXE) | .23 |
|-----------------------------------------------|----------------------------------------|-----|
| 5.3                                           | SOFTWARE DRIVER NAMING CONVENTION      | .23 |
| 5.4                                           | _7250_INITIAL/_7252_INITIAL            | .24 |
| 5.5                                           | _7250_DI, _7252_DI                     | .25 |
| 5.6                                           | _7250_DO, _7252_DO                     | .26 |
| 5.7                                           | _7250_DO_READ_BACK, _7252_DO_READRELAY | .27 |
| 5.8                                           | _7251_Check_Exist                      | .28 |
| CHAP                                          | TER 6 TROUBLESHOOTING                  | .29 |
| APPENDIX A. RELAY CONTACT PROTECTION CIRCUITS |                                        |     |
| PRODUCT WARRANTY/SERVICE                      |                                        |     |

# How to Use This Guide

In the following contents, we use PCI-725X as a convenient for PCI-7250, PCI-7251 and cPCI-7252 if no specifed. The manual describes how to modify various settings on the PCI-725X cards to meet your requirements. It is divided into five chapters:

- **Chapter 1**, "Introduction", gives an overview of the product features, applications, and specifications.
- **Chapter 2**, "Installation", describes how to install the PCI-725X. The layout is shown, the jumpers setting for input configuration are specified.
- **Chapter 3**, "Programming", describes how to program the digital input and output channels on the PCI-725X.
- **Chapter 4**, "Relay Outputs & Isolation Inputs", gives an overview of PCI-725X's relay outputs and isolation inputs.
- **Chapter 5**, "C/C++ Libraries", describes the DOS and Windows 95 C/C++ Library for operating the PCI-725X.
- **Chapter 6**, "Troubleshooting", describes how to use DOS DEBUG utility to vertify the functionality of PCI-725X.

# 1

# Introduction

The PCI-7250/7251 and cPCI-7252 Relay Actuator and Isolated D/I card is a basic Digital I/O card for PCI bus computer in industrial applications.

This PCI-7250 and PCI-7251 provide 8 relay actuators and 8 optoisolated digital inputs. From the eight relays, four relays are Form C (R0~R3) and four relays are Form A (R4~R7). The cPCI-7252 provides 8 relay actuators and 16 opto-isolated digital inputs, all relays are Form C type. They are very suitable for ON/OFF control devices.

For the identical non-polarity opto-isolated digital input channels, each of them can be switchable by using RC filter or non-RC filter. All channels are isolated and suitable for collecting digital inputs in noisy environments.

The status of each relay output is reflected by a LED. When the relay is energized, its corresponding LED will turn ON, otherwise it is OFF.

The relay outputs and digital inputs are controlled by two bytes of I/O address. When the corresponding bit is read or written, its output status will be controlled, or its input status be monitored. The I/O signals are via a 37 pin D-type connector that projects through the computer case at the rear of the board.

## 1.1 Features

- The PCI-7250 Relay Actuator and D/I Card provides the following advanced features:
- 32-bit PCI-Bus, Plug and Play for PCI-7250
- 32-bit ComapctPCI<sup>®</sup> Bus, Plug and Play for cPCI-7252
- 8 relay actuator outputs
- 8 opto-isolated digital inputs for PCI-7250
- 16 opto-isolated digital inputs for cPCI-7252
- LED indicators to show activated relays
- Jumper selectable AC-filter/non-AC-filter input signals
- On-board relay driving circuits
- On-board digital input signal conditioning circuits

Note: The PCI-7251 can attach to the PCI-7250 card. Each PCI-7251 card provides another 8 relay output and 8 photo isolated input signals. There are at most three PCI-7251 cards can be attached on one PCI-7250 card so that the system can provide 32 relay output signals and 32 photo isolated inputs signals.

# 1.2 Applications

- Industrial ON/OFF control
- External high power relay driving, Signal switching
- Laboratory automation
- Industrial automation
- Switch contact status sensing, limit switch monitoring,
- Useful with A/D and D/A cards to implement a data acquisition & control system

# 1.3 Specifications

#### ♦ Digital input

| Input channels 8 for PCI-7250 and PCI-725 |                                    |
|-------------------------------------------|------------------------------------|
|                                           | 16 for cPCI-7252                   |
| Photo-coupler                             | PC-814                             |
| Input current                             | 60 mA max. for isolated input      |
| Input Voltage                             | 3 - 24 VDC ( AC 50-1,000Hz)        |
| Input impedance                           | 1.2 ΚΩ                             |
| Threshold Voltage                         | 2.4 VDC                            |
| Input mode                                | Isolation AC-filter/ Non-AC-filter |

| Withstanding voltage | 1,000 VDC |
|----------------------|-----------|

♦ Relay Output

| Output Channels       | 8                                    |
|-----------------------|--------------------------------------|
| Relay Type            | 8 SPST ( Form C )                    |
| Contact rating        | 120V AC/DC, 0.5 A                    |
|                       | 24V Vdc, 1A                          |
| Breakdown Voltage     | 1000 V AC/DC min                     |
| Release time          | 8 msec max.                          |
| Operate time          | 8 msec max                           |
| Insulation Resistance | 100M Ω min.                          |
| Life Expectancy       | > 10 million operations at full load |
| Power Consumption     | +12V, 33 mA for each relay, total    |
|                       | 0.264 A                              |
| Power supply of Relay | + 5V from the PCI-Bus                |

#### ♦ General Specifications

| Dimensions       | 147 mm x 95 mm for PCI-7250   |  |
|------------------|-------------------------------|--|
|                  | 141 mm x 106 mm for PCI-7251  |  |
|                  | 160 mm x 100 mm for cPCI-7252 |  |
| Bus              | 32-bit PCI bus                |  |
| I/O port address | Assigned By System BIOS       |  |
| Temperature      | 0 ~ 50° C (Operating);        |  |
| Humidity         | 0 to 90% non-condensing       |  |

## ♦ Power Consumption

| Power Consumption | Note: No relay is energized |  |
|-------------------|-----------------------------|--|
| PCI-7250          | +5V @ 140 mA                |  |
| PCI-7251          | +5V @ 125 mA                |  |
| cPCI-7252         | +5V @ 120 mA                |  |

# Installation

This chapter describes how to install the 725X series products. At first, the contains in the package and unpacking information that you should be careful are described. The jumpers setting for digital input channel configuration (AC-filter or Non-AC-filter) and the signals definitions of the 37-pins connectors are also specified in this chapter.

## 2.1 What You Have

In addition to this User's Manual, the package includes the following items:

- PCI-7250 (or PCI-7251, cPCI-7252) Relay Actuator & Isolated D/I Card
- Manual & Software Utility CD-ROM Disk (for PCI-7250 and cPCI-7252 only)

If any of these items is missing or damaged, contact the dealer from whom you purchased the product. Save the shipping materials and carton in case you want to ship or store the product in the future.

# 2.2 Unpacking

Your PCI-7250 card contains sensitive electronic components that can be easily damaged by static electricity.

The card should be done on a grounded anti-static mat. The operator should be wearing an anti-static wristband, grounded at the same point as the anti-static mat.

Inspect the card module carton for obvious damage. Shipping and handling may cause damage to your module. Be sure there are no shipping and handing damages on the module before processing.

After opening the card module carton, extract the system module and place it only on a grounded anti-static surface component side up.

Again inspect the module for damage. Press down on all the socketed IC's to make sure that they are properly seated. Do this only with the module place on a firm flat surface.

# Note : DO NOT APPLY POWER TO THE CARD IF IT HAS BEEN DAMAGED.

You are now ready to install your 7250 series products.

## 2.3 Device Installation for Windows 95

While you first plug PCI-7250 or cPCI-7252 card and enter Windows 95, the system will detect this device automatically and show the following dialog box that prompts you to select the device information source.

| New Hardware Found                                             | <b>?</b> × |  |  |
|----------------------------------------------------------------|------------|--|--|
| PCI Card                                                       |            |  |  |
| Select which driver you want to install for your new hardware: |            |  |  |
| O <u>W</u> indows default driver                               |            |  |  |
| Driver from disk provided by hardware manufacturer             |            |  |  |
| O Do not install a driver (Windows will not prompt you again)  |            |  |  |
| O Select from a list of alternate drivers                      |            |  |  |
| OK Cancel <u>H</u> elp                                         |            |  |  |

Choose the default option "*Driver from disk provided by hardware manufacturer*" and then a dialog box is shown to prompt you give the path of installation disk.

| Install Fr | om Disk                                                                                    | ×              |
|------------|--------------------------------------------------------------------------------------------|----------------|
| <b>_</b> _ | Insert the manufacturer's installation disk into<br>the drive selected, and then click OK. | OK             |
| _          |                                                                                            | Cancel         |
|            | Copy manufacturer's files from:                                                            |                |
|            | X:Software\Pci_Card\7250\Win95                                                             | <u>B</u> rowse |

Place ADLink's "Manual & Software Utility" CD into the appropriate CD drive. Type "X:\Win95Inf\7250" (this directory includes PCI-7250 device information file "Pci7250.inf") in the input field (**X indicates the CD ROM drive**) and then click OK. The system will start the installation of PCI-7250.

For cPCI-7252, please get the software driver from "X:\Win95Inf\7252" subdirectory.

# 2.4 PCB Layout

2.4.1. PCI-7250' PCB Layout

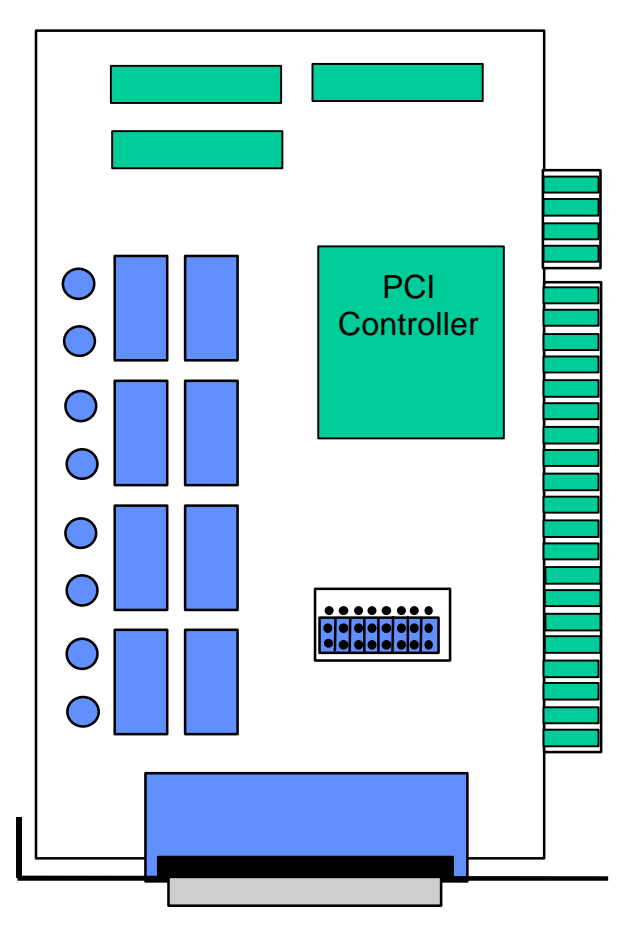

Figure 2.1 PCI-7250 Layout

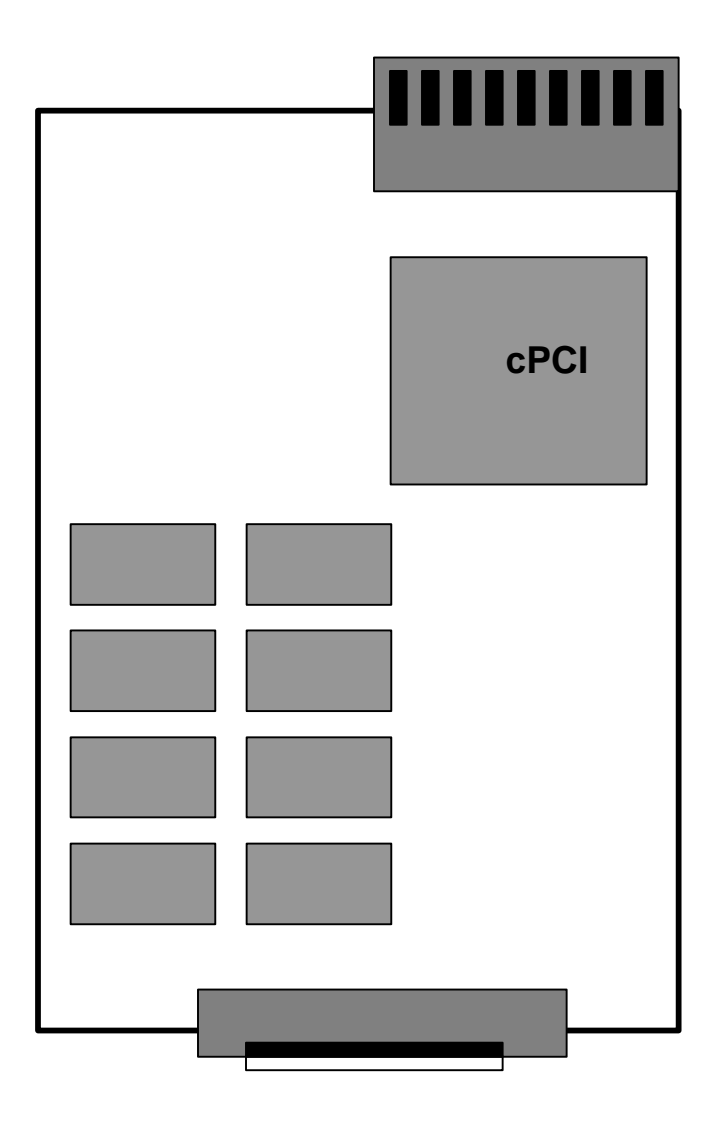

# 2.5 Input Signal Setting

(This section is for PCI-7250 and PCI-7251 only.) For PCI7250 and PCI-7251, there are 8 jumpers (JP1 to JP8) associated with each digital input channel for configuring the channel as *AC-Filter* or *Non-AC-Filter* input. Each digital input channel and their corresponding jumper are shown in the following Table 2.1. Note

| JUMPER | INPUT SIGNAL |  |
|--------|--------------|--|
| JP1    | DI0          |  |
| JP2    | DI1          |  |
| JP3    | DI2          |  |
| JP4    | DI3          |  |
| JP5    | DI4          |  |
| JP6    | DI5          |  |
| JP7    | DI6          |  |
| JP8    | DI7          |  |

Table 2.1 The jumper and DI channels

JP1

The default setting of the input signal selection is  $\mbox{Non-AC-Filter}$  ( DC signal input), which is shown as below :

| _  | -                   |   |
|----|---------------------|---|
|    | $\bigcirc \bigcirc$ | 0 |
|    | $\circ$             | 0 |
|    | $\bigcirc \bigcirc$ | 0 |
|    | 00                  | 0 |
|    | $\bigcirc \bigcirc$ | 0 |
|    | $\circ$             | 0 |
| Γ  | $\circ$             | 0 |
| DC | ĀC                  |   |

| Input Signal Selection | Non-AC-Filter | AC-Filter   |
|------------------------|---------------|-------------|
|                        | (DC Signal)   | (AC Signal) |
| Jumper JP1 ~ JP8       | 2-3           | 1-2         |

| Table 2.2 Inpu | t Signal Selection | Jumper Setting |
|----------------|--------------------|----------------|
|----------------|--------------------|----------------|

## 2.6 Connector Pin Assignments

#### 2.6.1 PCI-7250/51 Pin assignments

The PCI-7250 card comes equipped with a 37-pin D type connector (CN1) accessible from the rear of the card (Ref. Fig 2.1). The pin assignment of the D type connector is described by Figure 2.2.

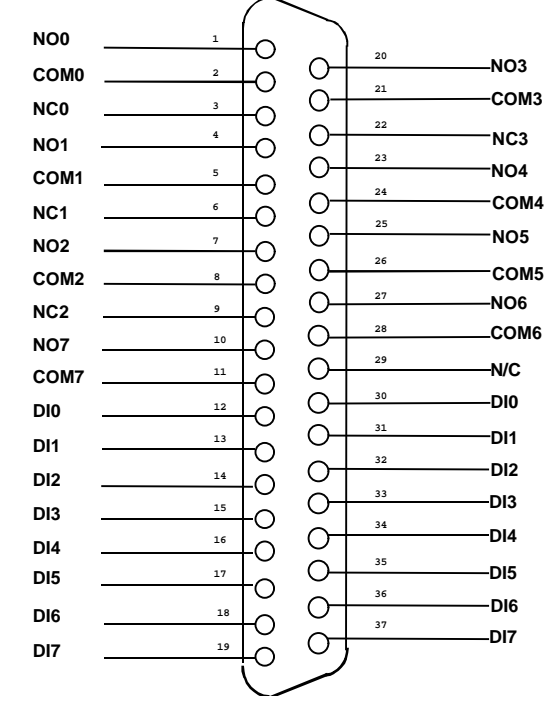

Figure 2.2 Pin Assignment of PCI-7250 and PCI-7251 CN1

#### Legend :

| - | 1. DIn   | - | digital input low, channel n (input signal Is not |
|---|----------|---|---------------------------------------------------|
|   | 2 NC n   | _ | normal close nin of relay n                       |
|   | 3 NO n   | - | normal open nin of relay n                        |
|   | 4. COM n | - | common pin of relay n                             |
|   | 5. N/C   | - | No Connection                                     |
|   |          |   |                                                   |

#### 2.6.2 cPCI-7252 Pin assignments

| IGND | 1  | 26 | IGND |
|------|----|----|------|
| DI8  | 2  | 27 | DI12 |
| DI9  | 3  | 28 | DI13 |
| DI10 | 4  | 29 | DI14 |
| DI11 | 5  | 30 | DI15 |
| DIOL | 6  | 31 | DI4H |
| DI0H | 7  | 32 | DI4L |
| DI1L | 8  | 33 | DI5H |
| DI1H | 9  | 34 | DI5L |
| DI2L | 10 | 35 | DI6H |
| DI2H | 11 | 36 | DI6L |
| DI3L | 12 | 37 | DI7H |
| DI3H | 13 | 38 | DI7L |
| NO0  | 14 | 39 | NO4  |
| NO1  | 15 | 40 | NO5  |
| NC0  | 16 | 41 | NC4  |
| NC1  | 17 | 42 | NC5  |
| COM0 | 18 | 43 | COM4 |
| COM1 | 19 | 44 | COM5 |
| NO2  | 20 | 45 | NO6  |
| NO3  | 21 | 46 | NO7  |
| NC2  | 22 | 47 | NC6  |
| NC3  | 23 | 48 | NC7  |
| COM2 | 24 | 49 | COM6 |
| COM3 | 25 | 50 | COM7 |
|      |    |    |      |

#### Figure 2.3 Pin Assignment of cPCI-7252 CN1

#### Legend :

- 1. DIn -digital input channel n
- 2. IGND ground of DIn signals
- 2. DInH -digital input channel n with positive polarity
- 3. DInL -digital input channel n with negative polarity
- 5. NC n -normal close pin of relay n
- 6. NO n -normal open pin of relay n
- 7. COM n -common pin of relay n

# 2.7 PCI-7250 and PCI-7251 Connection

There are 8 relay output and 8 isolation input on both PCI-7250 and PCI-7251. The PCI-7251 is used as expansion of the PCI-7250. The operations of PCI-7251 are the same as which in PCI-7250. There are at most 3 PCI-7251 expansion boards to attach on the PCI-7250. Therefore, the PCI-7250 can control up to 32 relays and sense 32 isolation signals. Figure 2.3 shows the block diagram of connecting PCI-7250 and PCI-7251.

In addition, the existance of the PCI-7251 expansion boards can be detected. Refer to the section 4.x. for using the function library.

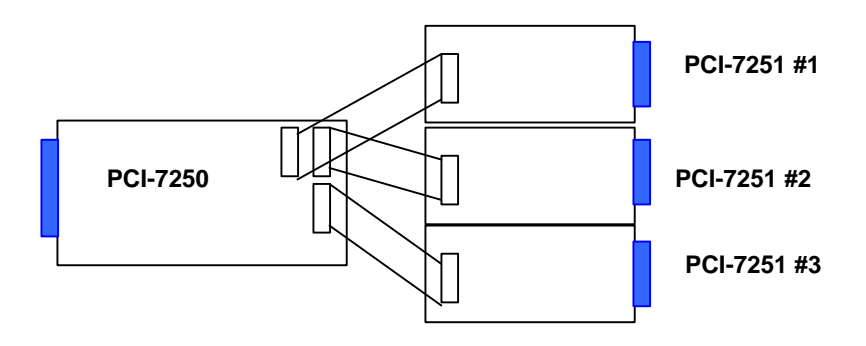

# 3

# **Register Format**

In this chapter, a primitive digital I/O operations of 725x prodcuts will be specified. The I/O operations are also included.

## 3.1 I/O Port Base Address

The PCI-7250 or cPCI-7252 functions as a 32-bit PCI target device to any master on the PCI bus. There are three types of registers on the PCI-725X: PCI Configuration Registers (PCR), Local Configuration Registers (LCR) and PCI-725X registers.

The PCR which conforms the PCI-bus specifications is initialized and controlled by the system plug & play PCI BIOS. Please refer to the PCI BIOS specification to understand how to get information from the PCRs.

The LCR is specified by the PCI bus controller PLX-9050. It is not necessary for users to understand the details of the LCR if you use the software library. The base address of the LCR is assigned by the PCI p&p BIOS. The assigned address is located at offset 14h of PCR. Please refer to the PCI-9050's data sheet for the detail operation of the LCR and also the register format of the PCR.

The PCI-725X registers are shown in the Table 3.1. The base address of the PCI-725X registers is also assigned by the PCI p&p BIOS. The assigned base address is located at offset 18h of PCR. Therefore, users can read the PCR to know the base address by using the BIOS function call. Note that the PCI-725X registers are all 16 bits. The users can access these registers by 16 bits I/O instructions.

# 3.2 Control and Status Registers Map

The control of the relays and status of the isolation input is by means of registers. The PCI-7250 and three PCI-7251 expansion boards occupy 8 I/O address. Table 3.1 shows the registers' description and offset address relative to the base address. If the expansion PCI-7251 boards is not installed, the corresponding registers are not used and meanningless.

| Offset | Write        | Read            | Board       |
|--------|--------------|-----------------|-------------|
| 0      | Relay Output | Isolation Input | PCI-7250    |
| 1      | not used     | Output readback |             |
| 2      | Relay Output | Isolation Input | PCI-7251 #1 |
| 3      | not used     | Output readback |             |
| 4      | Relay Output | Isolation Input | PCI-7251 #2 |
| 5      | not used     | Output readback |             |
| 6      | Relay Output | Isolation Input | PCI-7251 #3 |
| 7      | not used     | Output readback |             |

|   | Write        | Read            | Board     |
|---|--------------|-----------------|-----------|
| 0 | Relay Output | Isolation Input |           |
| 1 | not used     | not used        | cPCI-7252 |
| 2 | not used     | Output readback |           |

| Table 3.1 | The | register | offset | and | the | functions |
|-----------|-----|----------|--------|-----|-----|-----------|
|-----------|-----|----------|--------|-----|-----|-----------|

## 3.3 Relay Output and Readback Registers

There are 8 relays on each PCI-7250 / 7251 and cPCI-7252 board. Each relay are controlled by one bits of the control register. The bit value '0' means the relay is not excited. The normal open signal line is 'open' with the common line and the normal closed signal line is connected with the common line. The bit value '1' means the relay is excited and the normal open signal line is now closed, and vise versa.

The initial bits values of the control register are all '0'. And the status of the relay can be readback from the readback register. If the relay is open, the corresponding bit value is '0'. If the relay is closed, the bit value is '1'.

Refer to section 4.x and 4.x for the relative function library.

|                    |     |     |     |     |     |     |     | -   |
|--------------------|-----|-----|-----|-----|-----|-----|-----|-----|
| Bit                | 7   | 6   | 5   | 4   | 3   | 2   | 1   | 0   |
| Relay Output       | DO7 | DO6 | DO5 | DO4 | DO3 | DO2 | DO1 | DO0 |
| Output<br>Readback | RB7 | RB6 | RB5 | RB4 | RB3 | RB2 | RB1 | RB0 |

Data Format of Relay Output and Readback Status Registers:

## 3.4 Isolation Input Registers

There are 8 isolation input channels on each PCI-7250 / 7251 board. The status of the 8 channels can be read from the isolation input register. Each bit is corresponding to each channel. As the DI status are controlled by one bits of the control register. The bit value "1" means input voltage is high and "0" menas input voltage is low.

#### Data Format : Relay Output :

| Bit        | 7    | 6    | 5    | 4    | 3    | 2    | 1   | 0   |
|------------|------|------|------|------|------|------|-----|-----|
| Iso. Input | DI7  | DI6  | DI5  | DI4  | DI3  | DI2  | DI1 | DI0 |
| Bit        | 15   | 14   | 13   | 12   | 11   | 10   | 9   | 8   |
| Iso. Input | DI15 | DI14 | DI13 | DI12 | DI11 | DI10 | DI9 | DI8 |

(Note: bit#8~15 is for cPCI-7252 only)

# 4

# **Operation Theorem**

# 4.1 Using Relay Output

The PCI-7250 contains two types of relay : Form C and Form A. The relay R0 ~ R3 are form C relays, and R4 ~ R7 are plain form A type. Note that the cPCI-7252 contains Form C relay only. The difference between these two types of relay are :

1. Form C Relay : (R0 ~ R3)

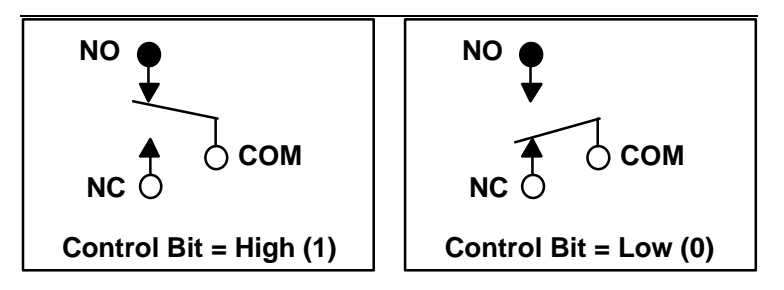

Form C relay has three contacts : NC (Normal Close), NO (Normal Open), and COM (Common). The CM post, located at the middle, can make contact either NO post or NC post. When the control bit is high (1), the COM post and NO post are contacted. If the control bit is low (0), the COM post and NC post make contact.

In normal power-up and reset, the relay is in *low* status.

2. Form A Relay : (R4 ~ R7)

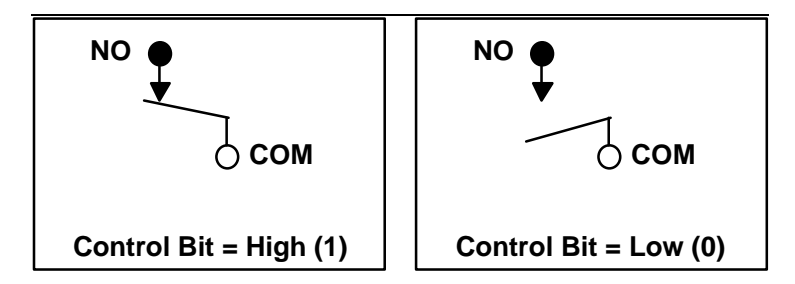

Form A relay only has two contacts : NC (Normal Close) and COM (Common). The COM post can make contact either NO post or not contact NO post. When the control bit is high (1), the COM post and NO post are contacted. If the control bit is low (0), the COM post and NO post does not make contact.

In normal power-up and reset, the relay is in *low* status.

The relay output contacts are rated for a maximum of 0.5A at 120VAC (resistive), 1A 24VDC, or 0.3A 60VDC. You should reduce these ratings for inductive loads. For more detailed information of relay contact, please refer Appendix B.

## 4.2 Using Isolated Input

The PCI-7250 (or PCI-7251) contains 8 identical opto-isolated control input channels. The circuit diagram of the isolated input channel is shown.

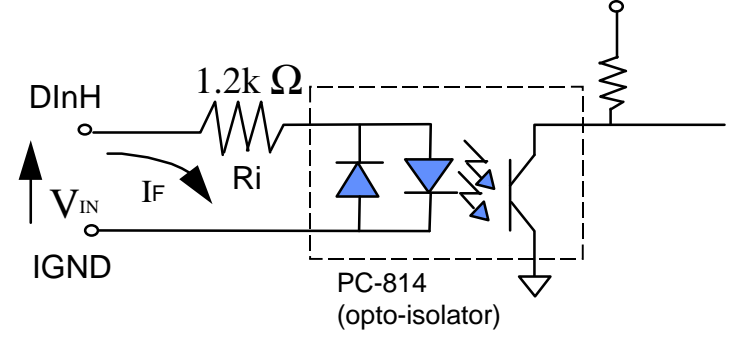

The digital input is first routed through a photo-coupler (PC-814), so that the connection are not polarity sensitive whether used on AC or

DC voltage.

The cPCI-7252 contains 16 identical opto-isolated control input channels. The circuit diagram of the isolated input signales of channel number 8~15 are the same as which in PCI-7250. However, the input signals for channel number 0~7 is differential input which is shown in the following diagram.

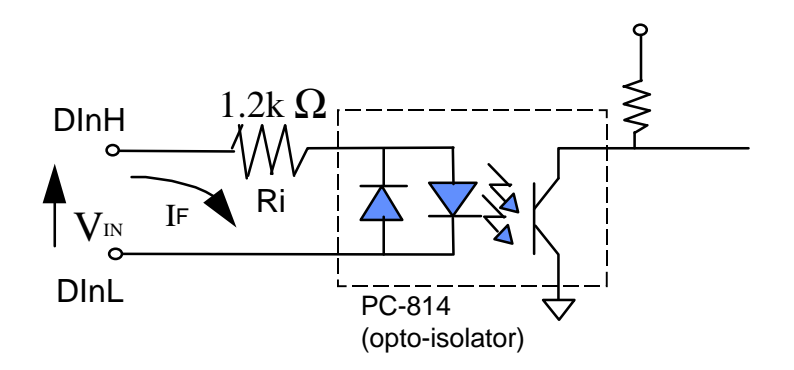

In addition, a single-pole filter with a time constant about 5ms is used to filter when the AC inputs passed through.

The normal input voltage range for high state is 3 to 24VAC or DC. The normal input range can be extended by changing the resister (Ri) to limit the current (IF) through the PC-814 (opto-isolator to about 10mA . The exact resister value to replace the original resister Ri (1.2K  $\Omega$ ) can be calculated by the following formula.

#### Pw = Vin X IF

For example, if the input voltage is 110V, then the Ri should be replace by

 $Ri = 110 (V) / 0.01 (A) = 11 K\Omega$ Pw = 110 (V) X 0.01 (A) = 1.1 W

# 5

# C/C++ Libraries

In this chapter, the PCI-7250's software drivers : C/C++ language libraries for DOS and Windows 95 are described.

## 5.1 Installation

#### 5.1.1 Installation

The PCI-7250's Software Library supplied with PCI-7250 includes a utility software, C-language library, DLL libraries and some demonstration programs which can help you reduce programming work.

#### MS-DOS Software Installation

The procedures should be followed as :

- 1. Turn your PC's power switch on
- 2. Put the ADLink's "Manual & Software Utility" CD into the appropriate CD driver.
- **3.** Type the commands(X indicates the CD ROM drive):

#### X:\> CD NuDAQPCI\7250\DOS

#### X:\ NuDAQPCI\7250\DOS> SETUP

4. An installation completed message will be shown on the screen

After installation, all the files of *PCI-7250 Library & Utility for DOS* are stored in C:\ADLink\7250\DOS directory.

- Windows 95 Software Installation
- 1. Turn your PC's power switch on and enter Windows 95
- 2. Put the ADLink's "Manual & Software Utility" CD into the appropriate CD driver.
- **3.** If Windows 95 is loaded, choose Run from the Start menu.
- 4. For PCI-7250/7251, please type
   X:\NuDAQPCI\7250\Win95\Setup.exe in the Run dialog box. (X indicates the CD ROM driver).
- 5. For cPCI-7252, please type X:\NuIPC\7252\Win95\Setup.exe in the Run dialog box. (X indicates the CD ROM driver).

Setup first displays a Welcome dialog box. Please click Next button to go on installation.

After a welcome dialog box, Setup prompts the following dialog box for you to specify the destination directory. The default path is C:\ADLink\7250\W95. If you want to install *PCI-7250/51 DLL for Windows 95* in another directory, please click Browse button to change the destination directory.

| Choose Destination Location | ×                                                                                                    |
|-----------------------------|----------------------------------------------------------------------------------------------------|
|                             | Setup will install PCI-7250/51 DLL for Windows 95 in the following<br>directory.<br>To install to this directory, click Next.<br>To install to a different directory, click Browse and select another<br>directory.<br>You can choose not to install PCI-7250/51 DLL for Windows 95,<br>by clicking Cancel to exit Setup. |
|                             | Destination Directory                                                                                                    |
|                             | L:\/250w95 Biowse                                                                                                    |
|                             | < <u>B</u> ack <u>Next&gt;</u> Cancel                                                                                                    |

Then you can click Next to begin installing *PCI-7250/51 DLL for Windows 95.* 

After you complete the installation of PCI-7250/51 Software, PCI-7250's DLL (7250.DLL) is copied to Windows System directory (default is C:\WINDOWS\SYSTEM for Win-95) and the driver file PCIW95.VXD is also copied to the appropriate directory.

# 5.2 Running Testing Utility (7250UTIL.EXE)

After finishing the DOS installation, you can execute the utility by typing as follows :

C> cd \ADLink\7250\DOS\UTIL

(or "cd \ADLink \7252\DOS\util" for cPCI-7252. )

C> 7250UTIL

the following diagram will be displayed on you screen. You can test the functionality of digital input and output.

# 5.3 Software Driver Naming Convention

The functions of PCI-725X software drivers are using full-names to represent the functions' real meaning. The naming convention rules are :

#### In DOS Environment :

\_{hardware\_model}\_{action\_name}. e.g. **\_725X\_Initial** (). (where "725X" is "7250" for PCI-7250 and "7252" for cPCI-7252.)

In order to recognize the difference between DOS library and Windows 95 library, A capital "**W**" is put on the head of each function name of the Windows 95 DLL driver. e.g. **W\_7250\_Initial** ()

The detailed description of each function are specified in the following sections.

# 5.4 \_7250\_Initial/\_7252\_Initial

#### @ Description

The PCI-7250 and cPCI-7252 cards are initialized according to the card number. Because the PCI-7250 is PCI bus architecture and meets the plug and play design, the *IRQ* and *base\_address* (pass-through address) are assigned by system BIOS directly. Every PCI-7250 card has to be initialized by this function before calling other functions.

#### @ Syntax

#### C/C++ (DOS, Windows 95)

U16 W\_7250\_Initial (U16 \*existCards, PCI\_INFO \*pciInfo) U16 W\_7252\_Initial (U16 \*existCards, PCI\_INFO \*pciInfo)

#### Visual Basic (Windows 95)

- W\_7250\_Initial (existCards As Integer, pciInfo As PCI\_INFO) As Integer
- W\_7252\_Initial (existCards As Integer, pciInfo As PCI\_INFO) As Integer

#### @ Argument

- existCards : The number of installed PCI-7250 cards. The returned value shows how many PCI-7248 cards are installed in your system.
- **pciinfo:** It is a structure to memorize the PCI bus plug and play initiallization information which is decided by p&p BIOS. The PCI\_INFO structure is defined in ACL\_PCI.H. The base I/O address and the interrupt channel number is stored in pciinfo which is for reference.

#### @ Return Code

ERR\_NoError, ERR\_PCIBiosNotExist

**Note :** Because configuration of PCI cards are handled by the system, there is no jumpers or IRQ selection on the PCI boards that need to be set up by the users.

# 5.5 \_7250\_DI, \_7252\_DI

#### @ Description

This function is used to read data from digital input port. There are 8bit digital inputs on the PCI-7250 or PCI-7251 extended board. You can get all 32 input data from \_7250\_DI by using this function.

## @ Syntax

#### C/C++ (DOS)

U16 \_7250\_DI (U16 cardNo, U16 diPortNo, U16 \*diData) U16 \_7252\_DI (U16 cardNo, U16 \*diData)

## C/C++ (Windows 95)

U16 W\_7250\_DI (U16 cardNo, U16 diPortNo, U16 \*diData) U16 W\_7252\_DI (U16 cardNo, U16 \*diData)

## Visual Basic (Windows 95)

W\_7250\_DI (ByVal cardNo As Integer, ByVal diPortNo As Integer, diData As Integer) As Integer

W\_7252\_DI (ByVal cardNo As Integer, diData As Integer) As Integer

## @ Argument

cardNo: card number to select borad

diPortNo : Digital Input Channel No, the constant is

- (Note: This argument is not necessary for cPCI-7252)
  - DI\_PORT0 0x00 Access the 8 Digital Input of PCI-7250 DI PORT1 0x01 Access the 8 Digital Input of
  - DI\_PORT1 0x01 Access the 8 Digital input of Expansion Board PCI-7251#1
  - DI\_PORT2 0x02 Access the 8 Digital Input of Expansion Board PCI-7251#2
  - DI\_PORT3 0x03 Access the 8 Digital Input of Expansion Board PCI-7251#3
- diData : return 8-bit value from digital port.
- @ Return Code

ERR\_NoError ERR\_BoardNoInit

# 5.6 \_7250\_DO, \_7252\_DO

#### @ Description

This function is used to write data to digital output port which can energized RELAY ON/OFF. There are 8 digital outputs on the PCI-7250 or PCI-7251 extended board. You can control all 32 RELAYs through \_7250\_DO by using this function.

#### @ Syntax

#### C/C++ (DOS)

U16 \_7250\_DO (U16 cardNo, U16 doPortNo, U16 doData) U16 \_7252\_DO (U16 cardNo, U16 doData)

#### C/C++ (Windows 95)

U16 W\_7250\_DO (U16 cardNo, U16 doPortNo, U16 doData) U16 W\_7252\_DO (U16 cardNo, U16 doData)

#### Visual Basic (Windows 95)

W\_7250\_DO (ByVal cardNo As Integer, ByVal doPortNo As Integer, ByVal doData As Integer) As Integer

W\_7252\_DO (ByVal cardNo As Integer, ByVal doData As Integer) As Integer

#### @ Argument

cardNo : card number to select borad

**doChannelNo :** Digital Output Channel No, the constant is (Note: This argument is not necessary for cPCI-7252)

- DI\_PORT0 0x00 Access the 8 Digital Input of PCI-7250 DI\_PORT1 0x01 Access the 8 Digital Input of
  - Expansion Board PCI-7251#1
- DI\_PORT2 0x02 Access the 8 Digital Input of Expansion Board PCI-7251#2
- DI\_PORT3 0x03 Access the 8 Digital Input of Expansion Board PCI-7251#3
- doData : value will be written to digital output port

#### @ Return Code

ERR\_NoError, ERR\_BoardNoInit

# 5.7 \_7250\_DO\_Read\_Back, \_7252\_DO\_ReadRelay

#### @ Description

This function is used to read-back data from digital output port which is control by 725X\_DO function. There are 8-bit digital outputs on the PCI-7250, cPCI-7252, or PCI-7251 extended board. You can get back all RELAYs status ( ON or OFF) by using this function.

#### @ Syntax

#### C/C++ (DOS)

- U16 \_7250\_DO\_Read\_Back (U16 cardNo, U16 doChannelNo, U8 \*doReadBackData)
- U16 \_7252\_DO\_ReadRelay (U16 cardNo, U16 doReadBackData)

#### C/C++ (Windows 95)

U16 W\_7250\_DO\_Read\_Back (U16 cardNo, U16 doChannelNo, U16 \*doReadBackData)

U16 W\_7252\_DO\_ReadRelay (U16 cardNo, U16 \*doReadBackData)

#### Visual Basic (Windows 95)

- W\_7250\_DO\_Read\_Back (ByVal cardNo As Integer, ByVal doChannelNo As Integer, doReadBackData As Integer) As Integer
- W\_7252\_DO\_ReadRelay (ByVal cardNo As Integer, doReadBackData As Integer) As Integer

#### @ Argument

cardNo: card number to select borad

**doChannelNo :** Digital Output Channel No, the constant is (Note: This argument is not necessary for cPCI-7252)

DI\_PORT0 0x00 Access the 8 Digital Input of PCI-

7250

DI\_PORT10x01Access the 8 Digital Input of<br/>Expansion Board PCI-7251#1DI\_PORT20x02Access the 8 Digital Input of<br/>Expansion Board PCI-7251#2DI\_PORT30x03Access the 8 Digital Input of<br/>Expansion Board PCI-7251#3

## diReadBackData : value read back from digital output port

#### @ Return Code

ERR\_NoError, ERR\_BoardNoInit

# 5.8 \_7251\_Check\_Exist

#### @ Description

This function is used to check the exist of PCI-7251 expanded board. For normal configuration, each PCI-7250 can be connected with three expanded PCI-7251 boards. This function can be used to check if each of the PCI-7251 is existed or not.

#### @ Syntax

#### C/C++ (DOS, Windows 95)

U16 \_7251\_Check\_Exist (U16 cardNo, U16 extnesionBoardNo)

#### Visual Basic (Windows 95)

W\_7251\_Check\_Exist (ByVal cardNo As Integer, ByVal extensionBoardNo As Integer) As Integer

#### @ Argument

cardNo: card number to select borad

existBoardNo: Extension PCI-7251 No.

PCI\_7251\_EX1 0x01 PCI-7251 Board #1 PCI\_7251\_EX2 0x02 PCI-7251 Board #2 PCI\_7251 EX3 0x03 PCI-7251 Board #3

#### @ Return Code

PCI\_7251\_EXIST 1 PCI\_7251\_NOT\_EXIST 0

# 6

# Troubleshooting

If your PCI-7250 can not work properly, use the information in this chapter to isolated the problem. You can use the DOS debug program to verify the functionality of your PCI-7250 card. The verification procedures are as follows.

**Note :** Before doing the following procedures, please inspect your PCI-7250 is not damaged and your computer system is proper operation.

- 1. Plug your PCI-7250 into your PCI slot, and turn the power on.
- Make sure the base address, which is assigned by system BIOS, is shown when the system is booted up, such as base address is Hex 6000
- In DOS environment, execute DOS DEBUG utility C> DEBUG <cr>
- 4. Using the following instructions to evaluate PCI-7250's I/O functions.
  - O 6000 FF ' All relay are energized and all LEDs will be 'turn on
  - O 6000 00 'All relay are OFF and all LEDs will be turn off

Prepare some input signals and connection with your PCI-7250 card, and check its input status.

- I 6000 ' the input status will be read

If you get any incorrect results, such as the LEDs does not turn on or off, or the input status does not match with your input signals. Please contact your agent for service.

# Appendix A. Relay Contact Protection Circuits

The contacts are the most important elements of relay constructions, Contact performance conspicuously influenced by contact material, and voltage and current values applied to the contacts.

Another important issue is contact protection, a right contact protection circuit can suppress the counter emf to a low level. However, note that incorrect use will result in an adverse effect. Typical contact protection circuits are given below :

#### 1. RC Circuit

This circuit is suitable for DC application. If the load is a timer, leakage current flows through the RC circuit causing faulting operation.

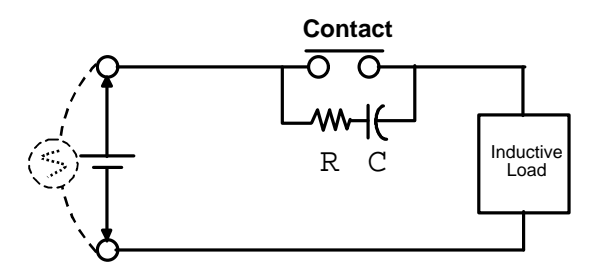

The below circuit is suitable for both AC and DC applications. If the load is a relay or solenoid, the release time lengthens. Effective when connected to both contacts if the power supply voltage is 24V or 48V and the voltage cross the load is 100 to 200V.

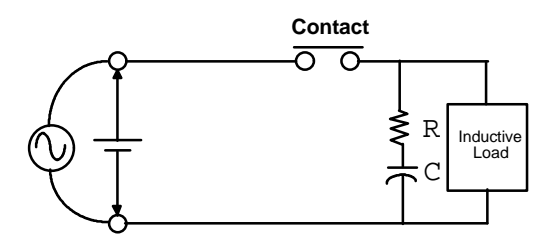

#### **Device Selection :**

As a guide in selecting R and C,

R : 0.5 to 1  $\Omega$  per 1V contact voltage

C : 0.5 to 1  $\mu$ F per 1A contact current

Value vary depending on the properties of the capacity C acts to suppress the discharge the moment the contacts open. Resistor R acts to limit the current when the power is turned on the next time. Test to confirm. Use a capacitor with a breakdown voltage of 200 to 300V. Use AC type capacitors (non-polarized) for AC circuits.

#### 2. Diode Circuit

This circuit is suitable for DC application. The diode connected in parallel causes the energy stored in the coil to flow to the coil in the form of current and dissipates it as joule heat at the resistance component of the inductive load. This circuit further delays the release time compared to the RC circuit.

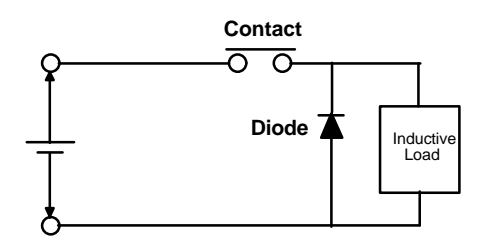

#### **Device Selection :**

Use a diode with a reverse breakdown voltage at least 10 times the circuit voltage and a forward current at least as large as the load current. In electronic circuits where the circuit voltages reverse breakdown voltage of above 2 to 3 times the power supply voltage.

#### 3. Diode & Zener diode Circuit

This circuit is also suitable for DC application. Effective when the release time i the diode circuit is too long.

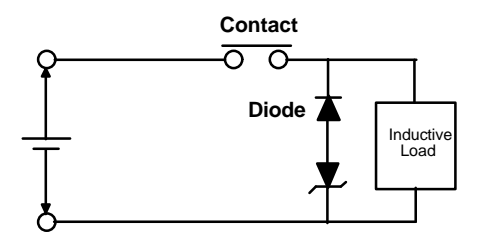

#### **Device Selection :**

Use a zener diode with a zener voltage about the same as the power supply voltage.

#### 4. Varistor Circuit

This circuit is also suitable for both AC & DC applications. Using the stable voltage characteristics of the varistor, this circuit prevents excessively high voltages from being applied across the contacts. This circuit also slightly delays the release time. Effective when connected to both contacts of the power supply voltage is 24 or 48V and the voltage across the load is 100 to 200 V.

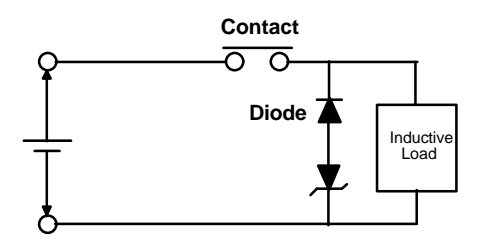

# Product Warranty/Service

Seller warrants that equipment furnished will be free form defects in material and workmanship for a period of one year from the confirmed date of purchase of the original buyer and that upon written notice of any such defect, Seller will, at its option, repair or replace the defective item under the terms of this warranty, subject to the provisions and specific exclusions listed herein.

This warranty shall not apply to equipment that has been previously repaired or altered outside our plant in any way as to, in the judgment of the manufacturer, affect its reliability. Nor will it apply if the equipment has been used in a manner exceeding its specifications or if the serial number has been removed.

Seller does not assume any liability for consequential damages as a result from our products uses, and in any event our liability shall not exceed the original selling price of the equipment.

The equipment warranty shall constitute the sole and exclusive remedy of any Buyer of Seller equipment and the sole and exclusive liability of the Seller, its successors or assigns, in connection with equipment purchased and in lieu of all other warranties expressed implied or statutory, including, but not limited to, any implied warranty of merchant ability or fitness and all other obligations or liabilities of seller, its successors or assigns.

The equipment must be returned postage-prepaid. Package it securely and insure it. You will be charged for parts and labor if you lack proof of date of purchase, or if the warranty period is expired.